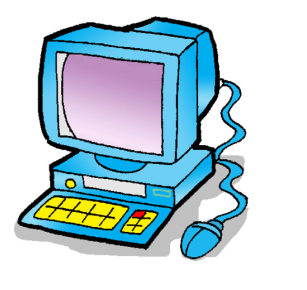

## User Guide For Microsoft TEAMS

**TEAMS** 

## If you are using a computer:

- I. OPEN YOUR INTERNET BROWSER (GOOGLE CHROME, SAFARI, FIREFOX, ETC.)
- 2. IN THE SEARCH BAR, TYPE THE FOLLOWING ADDRESS: <u>HTTPS://WWW.OFFICE.COM</u>
- 3. CLICK ON 'CONNEXION' AND ENTER YOUR CHILD'S SCHOOL BOARD EMAIL AND PASSWORD.
- 4. YOU WILL LAND ON THIS PAGE AND YOU WILL HAVE TO CLICK ON THE ICON FOR

| Bonsoir  |                            |              |             |       |            |         |            |       | Instal            | ller Office 🗸 |
|----------|----------------------------|--------------|-------------|-------|------------|---------|------------|-------|-------------------|---------------|
| +        | •                          |              | W           | x     |            | N       | 5          | -     | N                 | s             |
| Nouveau  | Outlook                    | OneDrive     | Word        | Excel | PowerPoint | OneNote | SharePoint | Teams | Class<br>Notebook | Sway          |
| <b>1</b> | $\rightarrow$              |              |             |       |            |         |            |       |                   |               |
| Forms    | Toutes les<br>applications |              |             |       |            |         |            |       |                   |               |
| Récents  | ninglés Parta              | gés avec moi | À découvrir |       |            |         |            |       | Ť Cha             | mor of ourrin |

5. YOU WILL BE REDIRECTED TO THE MICROSOFT TEAMS PLATFORM. YOU CAN ACCESS THE CLASS BY CLICKING ON THE

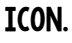

|              | Microsoft Teams  | C | Recherchez ou tapez une commande | · · · · · · · · · · · · · · · · · · ·          |
|--------------|------------------|---|----------------------------------|------------------------------------------------|
| Activité     | Équipes          |   |                                  | ③ 稔 <sup>+</sup> Rejoindre ou créer une équipe |
| Conversation | ▼ Vos équipes    |   |                                  |                                                |
| Equipes      |                  |   | To see the sheet office based    |                                                |
| Devoirs      | CA 🔶             |   | to access the class, clike here! |                                                |
| Calendrier   | Classe de madame |   |                                  |                                                |
| Appels       |                  |   |                                  |                                                |
| Fichiers     |                  |   |                                  |                                                |
|              |                  |   |                                  |                                                |
|              |                  |   |                                  |                                                |
|              |                  |   |                                  |                                                |
| ?<br>Aide    |                  |   |                                  |                                                |

## 6. CLICK ON CALENDRIER, ON THE LEFT TO ACCESS MEETINGS. YOU WILL BE ABLE TO SEE THE ONES THAT HAVE BEEN PROGRAMMED. ON THE DAY AND TIME OF YOUR MEETING, TO JOIN YOUR CHILD'S

TEACHER, CLICK ON RENCONTRE DE CLASSE.

|                   | Mic     | rosoft Teams        | ď                | Rechero      | chez ou tapez une commande |                  |                           |
|-------------------|---------|---------------------|------------------|--------------|----------------------------|------------------|---------------------------|
| <br>Activité      | Ē       | Calendrier          |                  | /            |                            | 🗇 Rejoindre main | tenant + Nouvelle réunion |
| E<br>Conversation | (t)     | Aujourd'hui <       | > avril 2020 - m | 2020 ~       |                            |                  | 🛱 Semaine de travail      |
| Équipes           | /       | 27<br>Lundi         |                  | 28<br>Mardii | 29<br>Mercredi             | 30<br>Jeudi      | 01<br>Vendredi            |
| Devoira           | 10 h 00 |                     |                  |              |                            |                  |                           |
| Calendrier        | 11 h 00 |                     |                  |              |                            |                  |                           |
| Appels            |         |                     |                  |              |                            |                  |                           |
|                   | 12 h 00 |                     |                  |              |                            |                  |                           |
|                   | 13 h 00 | Rencontre de classe |                  |              |                            |                  |                           |
|                   |         |                     |                  |              |                            |                  |                           |
| Applications      | 14 h 00 |                     |                  |              |                            |                  |                           |
| ?<br>Aide         |         |                     |                  |              |                            |                  |                           |
| ţ                 | 15 h 00 |                     |                  |              |                            |                  |                           |

## THEN CLICK ON REJOINDRE LA RÉUNION MICROSOFT TEAMS TO JOIN.

|                    | Microsoft Teams 🛛 🖄                           | Recherchez ou tapez une commande                   |
|--------------------|-----------------------------------------------|----------------------------------------------------|
| L<br>Activité      | Rencontre de classe Conversation              | Fichiers Details Notes de la réunion Tableau blanc |
| E<br>Conversation  | $\leftrightarrow$ rsvp $$                     |                                                    |
| Équipes            | 🗄 27 avril 2020 13:00 - 14:00                 |                                                    |
| a<br>Devoirs       | ©                                             |                                                    |
| Calendrier         | 12 A                                          |                                                    |
| <b>C</b><br>Appels | Reioindre la réunion Microsoft                | Teams                                              |
|                    | En savoir plus sur Teams   Options de réunion |                                                    |
|                    |                                               |                                                    |
|                    |                                               |                                                    |
| ?<br>Aide          |                                               |                                                    |
| ¢                  |                                               |                                                    |

7. YOU CAN SEND A MESSAGE TO THE TEACHER IN THE CONVERSATION BOX TO LET THEM KNOW YOU ARE CONNECTED AND READY FOR THE MEETING !